## "华师教发中心"学习管理平台学时查询操作指引

尊敬的老师,教师发展中心使用教发管理平台进行一站式活动 报名、签到及学时管理,如您需查询学时修读情况及下载学时档 案,请按以下步骤进行操作:

1. 打开华师教发平台: scnu. ctld. chaoxing. com/, 点击页面右 上角的【校内登录】, 跳转至单点登录页面。

| 目與                     | 大丁中心            | 朝国公告    | 化均能推        | 经下归则        | 白ynuXi米      | 入發   |            |
|------------------------|-----------------|---------|-------------|-------------|--------------|------|------------|
| 敗发培训                   |                 |         |             | 更多)         | 快捷入口         |      | 更多 〉       |
|                        |                 | 第48期    | 牧学创新工作坊英语教  | 师专业能力发展暨"研… | <b>4</b>     | Ê    | <b>a</b> ) |
| 压力下的高校教师:<br>如何从倦怠走向幸福 | 交教师:            | ● 第28期7 | 木铎教师沙龙《手机摄  | 新闻动态        | 岗前培训请假入<br>口 |      |            |
|                        | <b></b><br>上向幸福 | - 第51期  | 攻学创新工作坊 理工类 | 《课程教学融入课程思  |              |      | н          |
| 有弹范大学心理学院 到学兰          | 印段 到学生          | 第50期    | 牧学创新工作坊 教学型 | 财师的专业发展途径   | 0            | 14   | ۲          |
|                        | -               | 第49期    | 牧学创新工作坊 教师教 | 文学技能提升和发展   | 下载专区         | 操作手册 | 超星直播讲堂     |
|                        |                 | • 第27期7 | 木铎教师沙龙《压力下  | 的高校教师,如何从   |              |      |            |
| 敗发课程                   |                 |         |             |             |              |      | 更多〉        |

2. 输入校内统一身份认证账号密码进行登录。

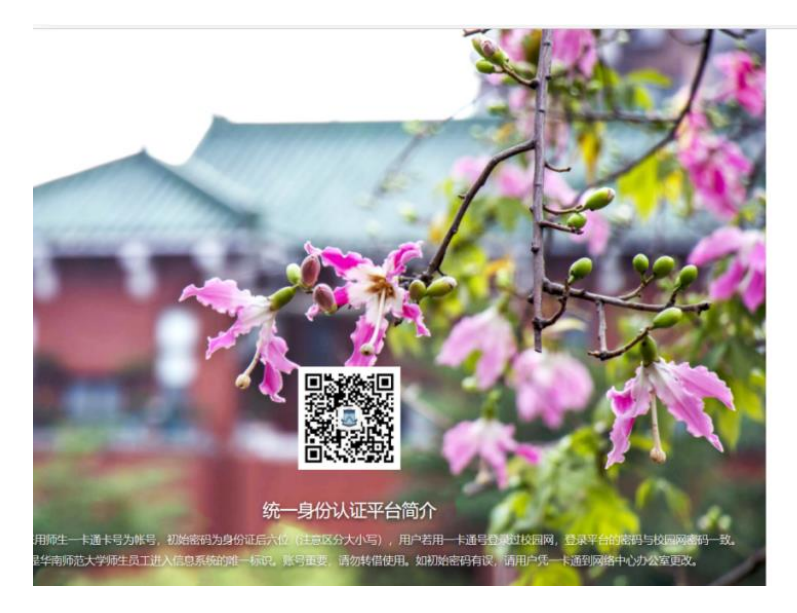

| 统一身份认证登<br>SSO services auther | 使录<br>atication   |
|--------------------------------|-------------------|
| △ 您即将登录: <b>华师牧师</b> 师         | 发长平台              |
| 校园网账号 Account                  |                   |
| 请输入校园网账号                       |                   |
| 校圆网密码 Password                 | 忘记账酬              |
| 请输入校园网密码                       | ۲                 |
| 验证码 Vertification Code         |                   |
| 请输入验证码                         | JV <sub>2</sub> R |
| 费录 Sig                         | n in              |
| ♀ 严禁处理涉                        | 密文件资料             |
| 其他登录                           |                   |

3. 登录后,点击头像,【进入空间】。

| <b>建立计元人类 数师发展中心</b> |      | 3.   |        |                            | 25      | -    | <ul> <li>R 进入空间</li> </ul> |              |  |
|----------------------|------|------|--------|----------------------------|---------|------|----------------------------|--------------|--|
|                      | 首页   | 关于中心 | 新闻公告   | 在线课程                       | 线下培训    | 名师风采 | 大赛                         | 〔→ 退出登录      |  |
|                      | 教发培训 |      |        |                            | 更多〉     | 快捷入口 |                            | 更多 >         |  |
|                      |      |      | • 第48期 | • 第48期教学创新工作坊英语教师专业能力发展暨"研 |         |      | <b>E</b>                   | (1           |  |
|                      |      |      | • 第28期 | 大铎教师沙龙《手机摄                 | 影的功能使用》 | 咨询交流 | 新闻动态                       | 岗前培训请假入<br>口 |  |

4. 从【应用中心】-【教师档案】可以查询您当前的学时修读情

况。

| 华南师范大学(老师) | 应用中心 |        |   |           |   |                |        | 输入激辨码 |
|------------|------|--------|---|-----------|---|----------------|--------|-------|
|            |      | 教发应用   |   |           |   |                |        |       |
|            |      | 👤 教师档案 | Θ | 2 岗前培训请假。 | ם | <b>春</b> 家交流咨询 | 在线课程   |       |
| ♠ 首页       |      | 東 线下培训 |   | 1 我的证书    |   | 我的课程           | 東 我的培训 |       |
| # 应用中心 +   |      |        |   |           |   |                |        |       |
| 💾 课程       |      | 1 我的证书 |   | 1 我的研修    |   |                |        |       |
| 💪 笔记       |      |        |   |           |   |                |        |       |
| ▲ 消息       |      |        |   |           |   |                |        |       |

5. 如您需要查询本年度的学时修读情况,可以通过时间筛选, 筛选后导出学时修读情况。

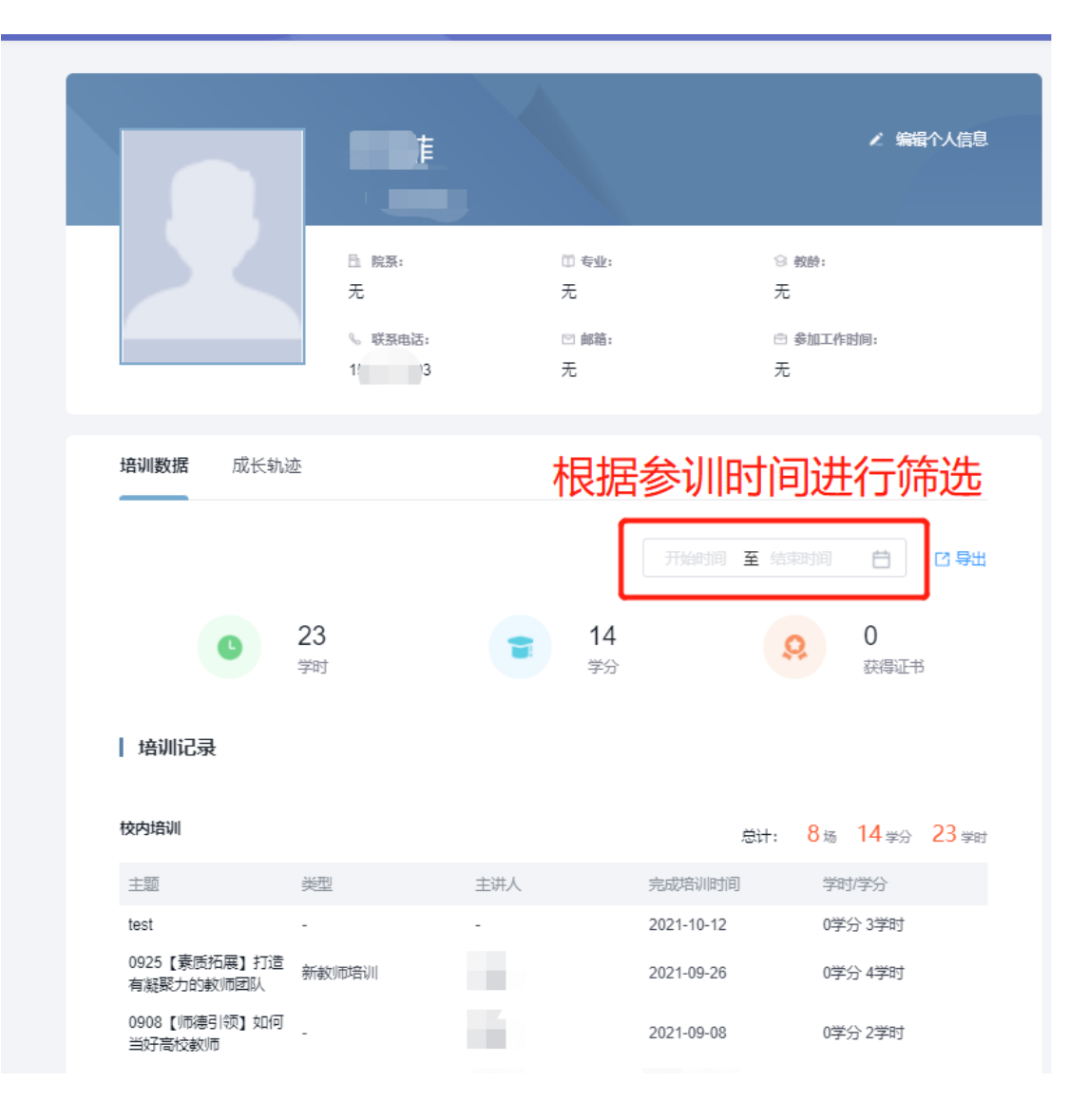